## Adding a Personal/Shared Exchange Online Mailbox to Outlook 2019

You need to have a personal Exchange Online (ExOL) account to be able to add it Thunderbird. Either you've migrated from Hermes or done Phase 1 of the migration.

## Adding a personal account...

- 1. Start Outlook
- 2. From the 'File' menu press the 'Add Account' button.

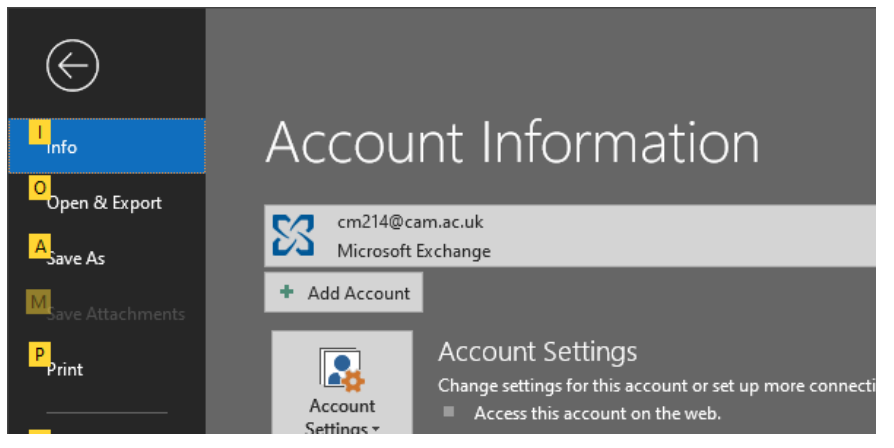

3. In this example we're adding the personal mailbox <u>cm214@cam.ac.uk</u>. Type in the email address and press 'Connect'.

|                                             | × |
|---------------------------------------------|---|
| Welcome to Outlook                          |   |
| Enter an email address to add your account. |   |
| cm214@cam.ac.uk                             |   |
|                                             |   |
| Connect                                     |   |
|                                             |   |
|                                             |   |

4. You may see a window like below, press OK.

| Mail Deli | livery Location                                                                                                 | ×                  |
|-----------|----------------------------------------------------------------------------------------------------|--------------------|
| 1         | By adding a Microsoft Exchange account you have changed where some of your new email messages and calendar info | ormation is saved. |
|           | ОК                                                                                                    |                    |

 A new window *may* appear like below asking you to 'Sign in with your organization account'. Make sure the username if filled in with your CRSid@cam.ac.uk and type in your Raven password. Then press 'Sign in' button.

|        | UNIVERSITY OF<br>CAMBRIDGE                                                                                   | × |
|--------|----------------------------------------------------------------------------------------------------|---|
| 1 2 2  | Sign in with your organizational account                                                                     |   |
| 1.10   | cm214@cam.ac.uk                                                                                              |   |
|        | •••••                                                                                                    |   |
| 100    | Sign in                                                                                                    |   |
|        | Please sign in with CRSid@cam.ac.uk                                                                          |   |
| (A.A.) | If you are an <b>ALUMNUS</b> or <b>ALUMNA</b> , please click here and sign in with <b>CRSid@cantab.ac.uk</b> |   |
|        | For more information, click here                                                                             |   |
|        | © 2016 Microcoft Home Help                                                                                   |   |

2. You may be required to provide a Multi Factory Authentication code. If you do you will be shown a window like below

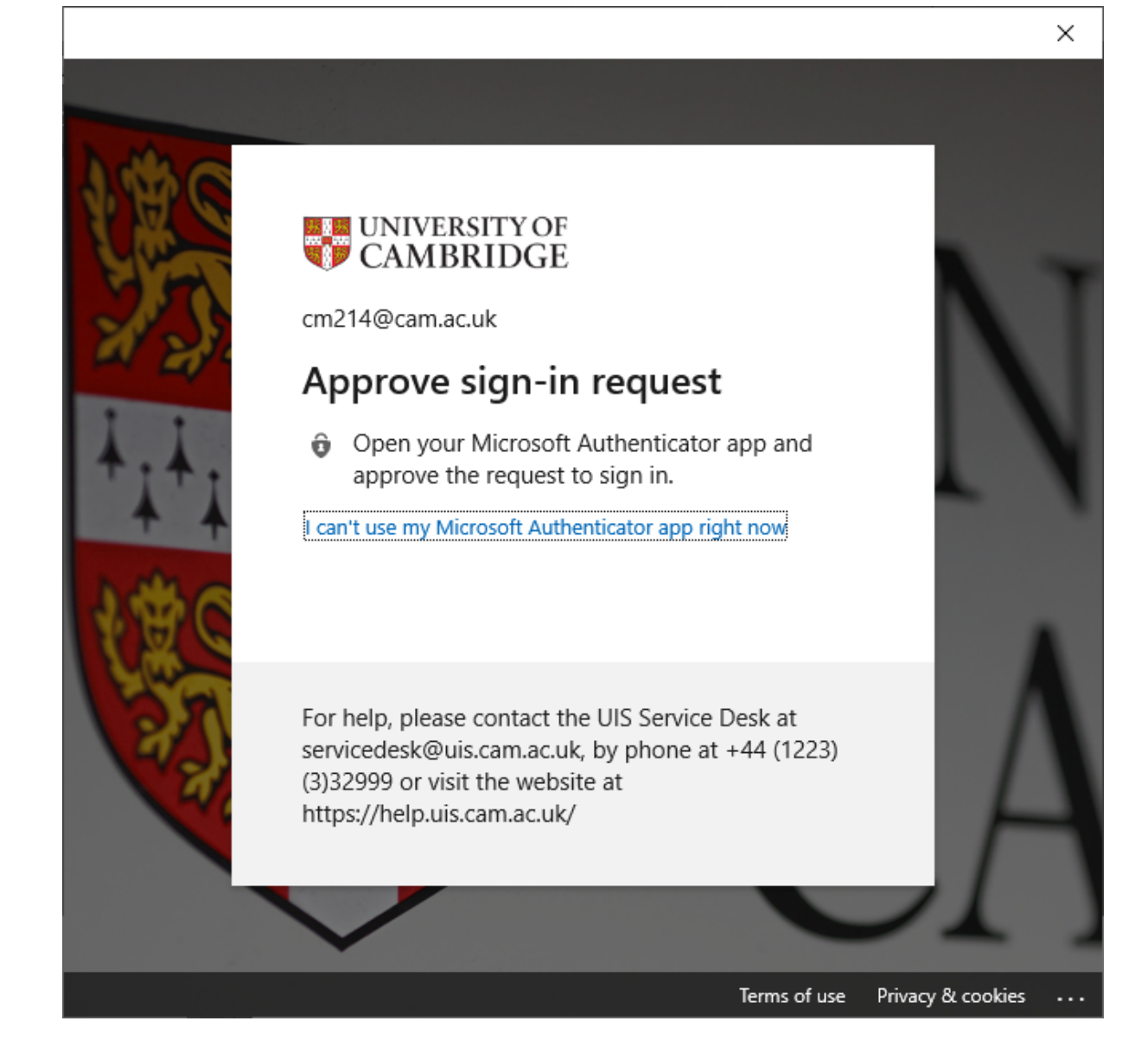

5. After a few seconds the following confirmation window will appear.

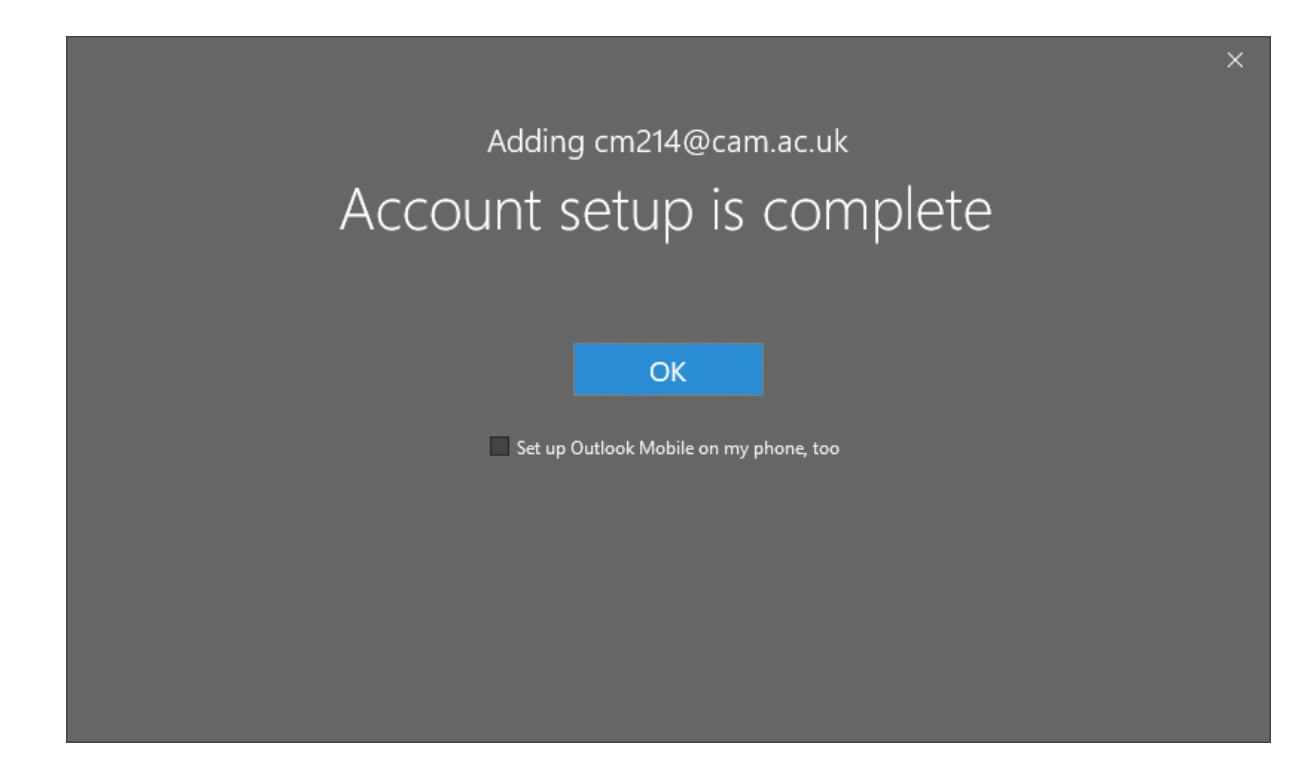

6. Your personal account has now been added to Outlook 2019.

## To add a role account...

3. Follow steps 1 and 2 as per adding a personal mailbox. For step 3 add the email address of the role you want to add e.g. chris1234a@damtp.cam.ac.uk.

|                                                  | × |
|--------------------------------------------------|---|
| Welcome to Outlook                               |   |
| Enter an email address to add your account.      |   |
| chris1234a@damtp.cam.ac.uk<br>Advanced options ~ |   |
| Connect                                          |   |
|                                                  |   |
|                                                  |   |

 A new window will appear like below asking you to 'Sign in with your organization account'. Make sure the username if filled in with your CRSid@cam.ac.uk and type in your Raven password. Then press 'Sign in' button.

| 100 C | UNIVERSITY OF<br>CAMBRIDGE                                                                                   | × |
|-------|----------------------------------------------------------------------------------------------------|---|
| 22    | Sign in with your organizational account                                                                     |   |
| ++++  | cm214@cam.ac.uk                                                                                              |   |
| 1the  | Sign in<br>Please sign in with <b>CRSid@cam.ac.uk</b>                                                        |   |
|       | If you are an <b>ALUMNUS</b> or <b>ALUMNA</b> , please click here and sign in with <b>CRSid@cantab.ac.uk</b> |   |
|       | For more information, click here                                                                             |   |
|       | © 2016 Microroft Home Help                                                                                   |   |

5. You may be required to provide a Multi Factory Authentication code. If you do you will be shown a window like below

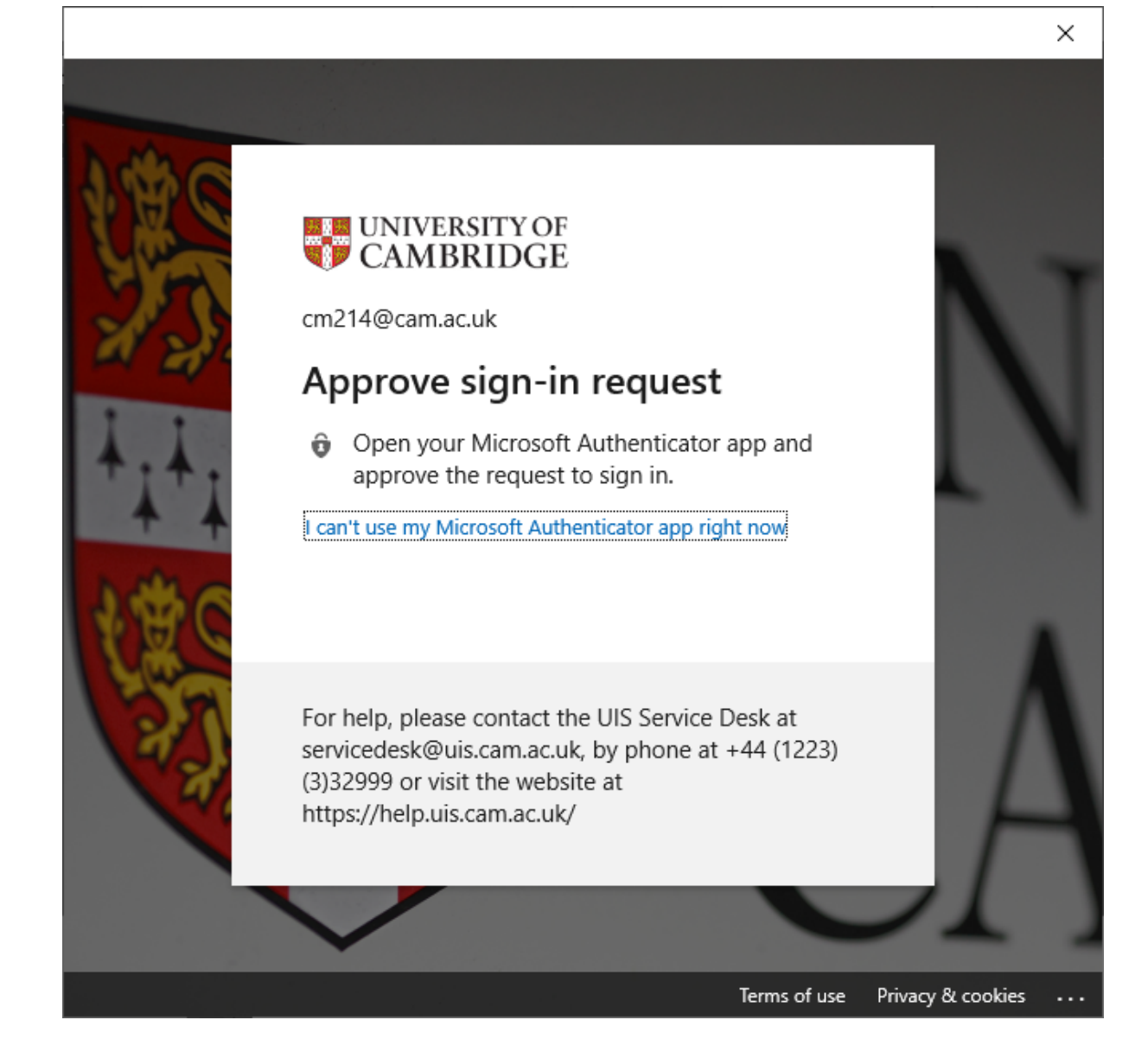

6. Once authenticated your role account will be added.

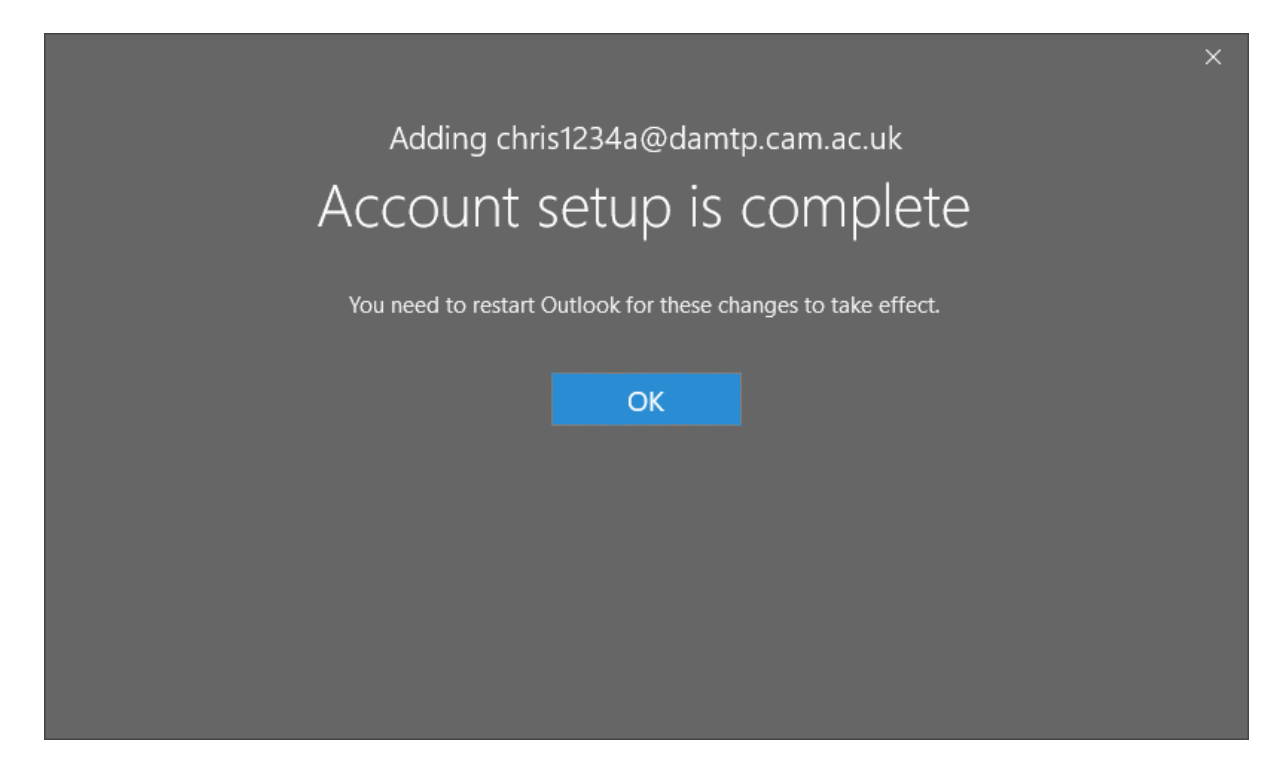

-----======000000=======-----